## Návod na přihlášení tématu do rozpisu témat

# Jak si založit téma závěrečné práce v rozpisech závěrečných prací:

Účastník CŽV volí vedoucího své závěrečné práce podle rozpisu pracoviště (katedry, institutu), který vidí v aplikaci Student → Během studia → Rozpisy témat (např.: pokud účastník vidí rozpisy Závěrečná práce\_Pedagogika CŽV, Závěrečná práce\_Primární pedagogika CŽV a Závěrečná práce\_Psychologie CŽV, znamená to, že vedoucí jeho závěrečné práce může být z těchto pracovišť, účastník tzv. píše práci pod Katedrou pedagogiky).

Účastník si rozklikne vybraný rozpis, a poté má dvě možnosti: volí z dříve vypsaných témat, ke kterým ještě není nikdo přihlášen, a sám se k takovému tématu přihlašuje, nebo po předchozí domluvě s vyučujícím zakládá téma sám a vyučujícího zde uvede jako vedoucího, který schvaluje přihlášení k takovému tématu.

## Přihlášení se ke stávajícímu tématu:

## Student $\rightarrow$ Během studia $\rightarrow$ Rozpisy témat $\rightarrow$ konkrétní rozpis $\rightarrow$ výběr tématu

| přihlásit             | Básnická tvorba Petra Hrušky                              |
|-----------------------|-----------------------------------------------------------|
| 1.                    | <i>Vede:</i> Mgr. Miroslav Chocholatý, Ph.D., učo 55082 🗊 |
|                       | Student (max. 1): zatím žádný                             |
|                       | zkusit se přihlásit 🕫                                     |
| přihlásit             | Básnická tvorba Violy Fischerové                          |
| 2.                    | <i>Vede:</i> Mgr. Miroslav Chocholatý, Ph.D., učo 55082 🗊 |
|                       | Student (max. 1): zatím žádný                             |
|                       | zkusit se přihlásit 📮                                     |
| nelze se<br>přihlásit | Obraz Litomyšle v dílech tamních autorů                   |
| 3                     | <i>Vede:</i> Mgr. Miroslav Chocholatý, Ph.D., učo 55082 🚛 |
| 5.                    | Student (max. 1).                                         |
|                       | 1. Mgr, PdF C-CV DAPCJ celoživ. [sem 5]                   |
|                       |                                                           |
|                       | Kapacita tématu je již vyčerpána.                         |
| přihlásit             | Postavy v románech Jiřího Hájíčka                         |
| 4.                    | <i>Vede:</i> Mgr. Miroslav Chocholatý, Ph.D., učo 55082 🕫 |
|                       | Student (max. 1): zatím žádný                             |
|                       | zkusit se přihlásit 🚛                                     |

Dle vybraného tématu účastník klikne na "přihlásit". Objeví se potvrzovací dotaz.

Opravdu se chcete přihlásit k tomuto tématu?

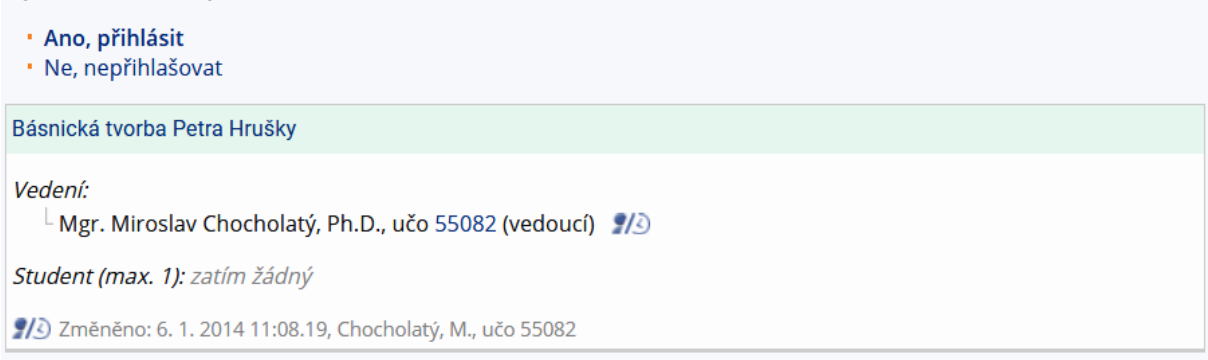

Účastník klikne na "Ano, přihlásit". Je mu oznámeno úspěšné přihlášení k tématu a zároveň informace, že vedoucí byl o tomto přihlášení informován e-mailem.

### Založení nového tématu:

Student  $\rightarrow$  Během studia  $\rightarrow$  Rozpisy témat  $\rightarrow$  konkrétní rozpis  $\rightarrow$  Témata: založit

Rozpisy Z Témata: založit, přihlašování

Rozbalí se formulář pro zadání tématu závěrečné práce. Účastník vyplňuje následující informace:

Název

Název anglicky

Oficiální zadání (jedná se o zpracovaný projekt závěrečné práce)

Dohledání vedoucího

Literatura (volitelné)

Garanční pracoviště tématu (shodné s pracovištěm v názvu rozpisu)

Po vyplnění klikne na "Uložit".

#### Zavádění nového tématu

| Název anglicky:   Další názvy -  Oficiální zadání:   Dohledání osob  Vyhledat osoby  Vyhledat osoby  Vyhledejte osobu podle příjmení či uča.  Odznačením sloupce vlevo osobu odstraníte.  Dosud nebyl zaveden žádný vedoucí, oponent, konzultant,  Literatura -  Poznámky -  Další údaje -  Zkratka tématu:   |
|----------------------------------------------------------------------------------------------------|
| Další názvy •   Oficiální zadání: (************************************                                                                                                    |
| Oficiální zadání:                                                                                                    |
| Dohledání osob                                                                                                    |
| Dohledání osob         Vedoucí, oponent, konzultant,         Vyhledejte osobu podle příjmení či uča.         Odznačením sloupce vlevo osobu odstraníte.         Dosud nebyl zaveden žádný vedoucí, oponent, konzultant,         Literatura •         Poznámky •         Další údaje •         Zkratka tématu: |
| Literatura • ← Poznámky • Další údaje • Zkratka tématu:                                                                                                    |
| Poznámky •<br>Další údaje •<br>Zkratka tématu:                                                                                                    |
| Další údaje 🗸<br>Zkratka tématu:                                                                                                    |
|                                                                                                    |
| Maximum přihlášených studentů: 1 (Nezadáte-li kapacitu, není omezeno)                                                                                                    |
| Téma zakládá/upravuje student. Výběr tématu musí schválit vedoucí práce.<br>Téma zakládá/upravuje student. V případě přihlášení studenta dojde k automatickému zaslání e-mailu<br>vedoucímu.                                                                                                    |
| Garanční pracoviště tématu: 🛶 🛶                                                                                                    |
| Vyberte garanční katedru pro zvolené téma práce.                                                                                                    |
| ✓ toto téma již zveřejnit studentům ☐ téma automaticky nepřevádět mezi neaktuální (2)                                                                                                    |
| Po uložení tématu nebo změn, které v něm vykonáte, budete k tématu automaticky<br>přihlášen. A to v případě, pokud současně nejste přihlášen k jinému tématu ve stejném<br>typu rozpisu závěrečných prací.                                                                                                    |

## Upozornění:

Je vždy vhodnější, pokud účastník informace nevkládá kopírováním z dokumentu (Word – formát DOC, DOCX apod.), ale přímo vpisuje, nebo pro kopírování použije formát čistého textu (ve Windows lze využít Poznámkový blok/Notepad – nejprve se text vkopíruje do něj, poté znovu označí a vkopíruje do textového pole v ISu). Je-li nutné použít odrážky, využijte pouze – .

Pro vyhledání vedoucího je nejvhodnější využít UČO. Pokud je nezbytné vyhledávat dle jména, je třeba zadat jen příjmení, příp. jméno a příjmení bez titulů, dát Vyhledat, a poté označit osobu, o kterou se jedná, a kliknout na "Vybrat osoby".

### Dohledání osob

### Vyberte osoby:

MUDr. Zuzana Chaloupková (abs LF MU), učo 51393

🗌 Mgr. Barbora Mališová, Ph.D. (abs PřF MU, LF MU), učo 43736

PhDr. Mgr. Iva Žaloudíková, Ph.D. (KPsych PdF MU), učo 23671

🗌 Bc. Jana Žaloudíková, DiS., učo 442245

🗌 MUDr. Marie Žaloudíková (abs LF MU), učo 162787

Vybrat osoby

| Vedoucí, oponent, konzultant, |                |   |
|-------------------------------|----------------|---|
| žaloudíková                   | Vyhledat osoby | 2 |

## Poté je třeba z roletky vybrat funkci této osoby: vedoucí.

Vedoucí, oponent, konzultant, ...

| PhDr. Mgr. Iva Žaloudíková, Ph.D. (KPsych PdF MU), učo 23671 | ~               |
|--------------------------------------------------------------|-----------------|
|                                                              |                 |
|                                                              | vedoucí         |
| Literatura +                                                 | konzultant      |
| Poznámky <del>-</del>                                        | oponent         |
|                                                              | odpovědná osoba |
| Další údaje 🔺                                                | kontaktní osoba |

Při změně vedoucího se postupuje stejným způsobem – k původnímu vedoucímu tak přibyde dohledaná nová osoba. U původního vedoucího je před uložením třeba odškrtnout zaškrtávátko. Po uložení bude u tématu uveden pouze nový vedoucí.

Literatura se dohledává na základě některého známého údaje. Nejvhodnější je využít ISBN. Lze využít i vyhledání dle autora nebo názvu publikace, v takovém případě je ale vhodné vyhledávat zadáním nejméně obvyklého slova (např.: Jiří Novák je velmi obvyklé jméno, je proto vhodnější vyhledávat dle názvu. Z názvu "Asociální chování žáků základních škol v Mostech u Jablunkova" je nejvhodnější využít slovní spojení "mostech u jablunkova"). Vyhledávání nerozlišuje mezi velkými a malými písmeny.

| Literatura - hledání publikačního záznamu: 👔 |                                          |                  |  |  |  |  |  |
|----------------------------------------------|------------------------------------------|------------------|--|--|--|--|--|
| Hledaná slova:                               | Hledat v:<br>◉ názvu, ○ ISBN, ○ autorech | Hledat publikaci |  |  |  |  |  |

Garanční pracoviště tématu je stejné jako pracoviště, které je uvedeno v názvu rozpisu, v kterém je téma zakládáno (např.: rozpis Závěrečná práce\_Primární pedagogika CŽV – garanční pracoviště je "Katedra primární pedagogiky").

Další nápovědy se skrývají pod obrázkem otazníku se zeleným +.